IČ: 70918767 www.zstgmivancice.cz

Přihlásit se

ZŠ T. G. Masaryka I

## Jak se dostat do Office 365 a jeho základní využití?

- Vstup přes adresu <u>https://login.microsoftonline.com</u> (tuto adresu nemusíte zadávat, odkaz na ni najdete na šk. webu v levé časti v sekci MS Office 365 kliknutím na logo Office).
- 2) Přihlašujete se
  - a) poprvé do svého účtu Office 365
  - v 1. okně zadáte své uživatelské jméno ve tvaru jmeno.prijmeni@zak.zstgmivancice.cz, v 2. okně heslo, které vám bylo vygenerováno, v 3. okně znovu heslo, které vám bylo vygenerováno a 2 x nové heslo (vámi vytvořené doporučujeme kombinaci velkých a malých písmen, čísel a znaků viz obr níže). Kliknutím na "Přihlásit se" se přepnete do prostředí MS Office 365.

| Microsoft                                                            | 2                                      | Microsoft 3                                                                                                    |  |  |
|----------------------------------------------------------------------|----------------------------------------|----------------------------------------------------------------------------------------------------|--|--|
| - Microsoft                                                          | Microsoft                              | pavel.gustavcik@zak.zstgmivancice.cz                                                                                                    |  |  |
| Přihlásit se                                                         | ← pavel.gustavcik@zak.zstgmivancice.cz | Aktualizujte si heslo.                                                                                                    |  |  |
| pavel.gustavcik@zak.zstgmivancice.cz<br>Nemáte účet? Vytvořte si ho! | Zadat heslo<br>Heslo Jaj81149          | Je potřeba, abyste si aktualizovali heslo, protože je<br>to poprvé, co se přihlašujete, nebo protože platnost<br>vašeho hesla vypršela. |  |  |
| Možnosti přihlášení                                                  | Nepamatuji si svoje heslo              | Nové heslo Pa811Gus@                                                                                                    |  |  |
| Zpět Další                                                           | Přihlásit se                           | Potvrzení hesla Pa811Gus@                                                                                                    |  |  |

#### b) již máte svůj účet

 zadáte uživatelské jméno (pokud si ho váš prohlížeč MS Edge nebo Google Chrome pamatuje, vyberete právě váš účet), pokračujete dalším oknem zadáním vašeho hesla.

| Microsoft                              | Microsoft                                          |  |  |
|----------------------------------------|----------------------------------------------------|--|--|
|                                        | ← pavel.gustavcik@zak.zstgmivancice.cz Zadat heslo |  |  |
| vyberte ucet                           |                                                    |  |  |
| A pavel.gustavcik@zak.zstgmivancice.cz | Heslo Pa811Gus@                                    |  |  |
|                                        | Nepamatuji si svoje heslo                          |  |  |
|                                        |                                                    |  |  |

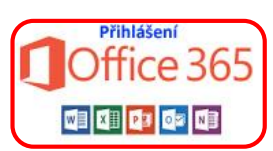

IČ: 70918767 www.zstgmivancice.cz

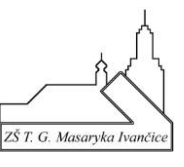

## V kostce – jak pracovat v MS Office 365 z pohledu žáka?

- 1) GRATULUJEME, nacházíte se v platformě Office 365. Pro správnou funkci některých aplikací Office 365 doporučujeme používat internetové prohlížeče MS Edge nebo Google Chrome (Mozilla Firefox není podporována).
- 2) Po přihlášení vidíte v levé části obrazovky **ikony aplikací**, které jsou součástí Office 365. Ty stejné aplikace můžete najít kliknutím na **malý čteverček** (složený z 9 teček).

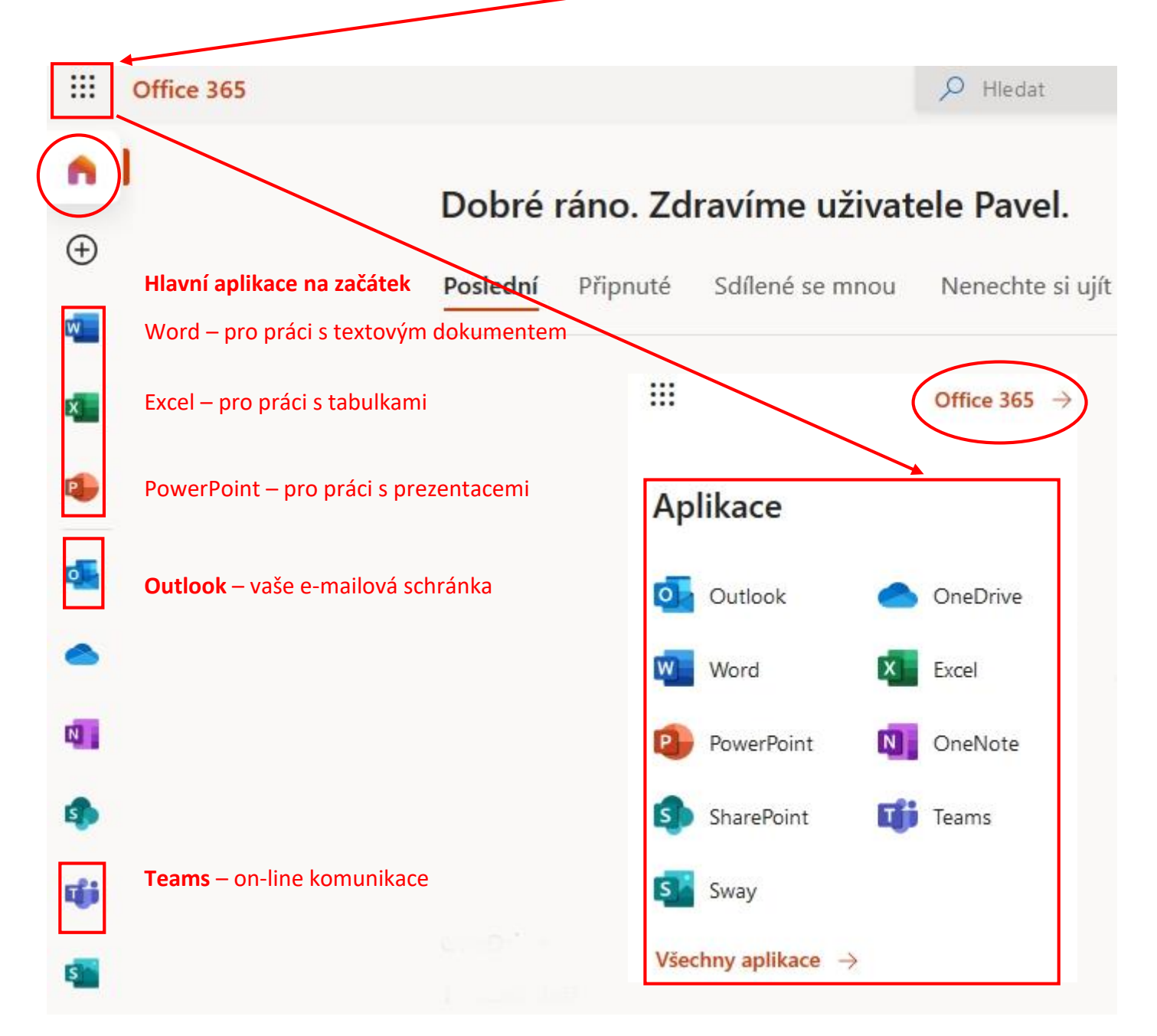

Kliknutím na **domeček** nebo **Office 365** viz zakroužkované symboly výše se vždy vrátíte na hlavní stranu Office 365 (pozor, při kliknutí na Office 365 se sice vrátíte na hl. stranu, ale v novém okně, tj. ve vašem prohlížeči uvidíte tuto stránku na nové kartě).

IČ: 70918767 www.zstgmivancice.cz

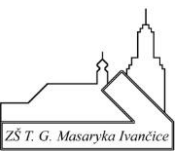

# Chtěl bych napsat (přečíst) zprávu přes e-mail – Outlook

- Vyberu aplikaci Outlook a v levé části monitoru příkaz "Nová zpráva". Zadám do pole Komu jméno (v případě zadaného jména Petr dojde k zobrazení několika výsledků, tj. všechny kontakty v rámci naší školy, proto je vhodnější zadat příjmení), vyberu adresu toho, komu chci zaslat zprávu (psát můžete i mimo naši školu, tj. na adresy neco@seznam.cz atd.).
- 2) Vyplním předmět zprávy a pole pro text zprávy.
- 3) Zprávu odešlu příkazem "Poslat".

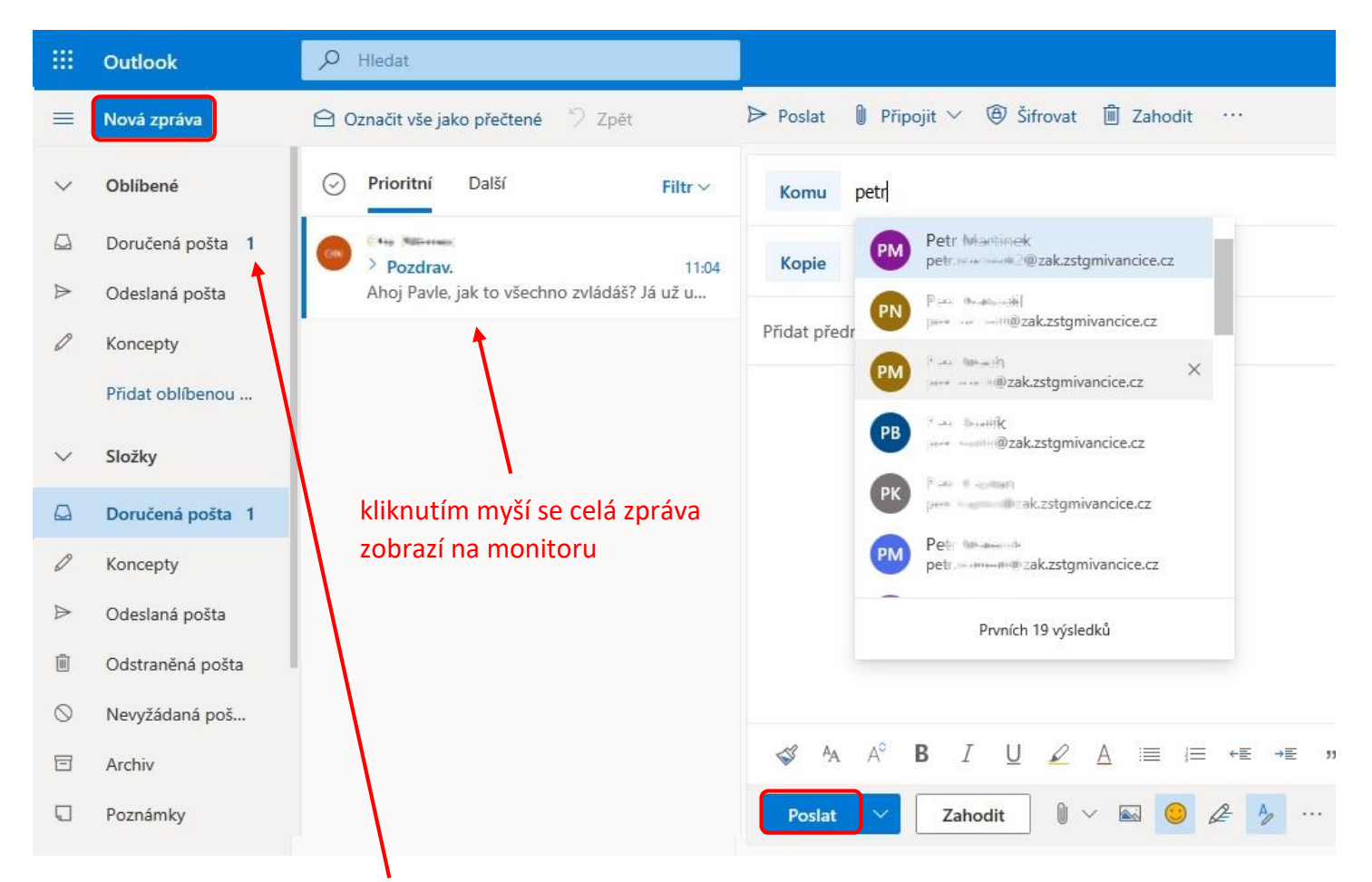

4) Po obdržení pošty vidím tuto skutečnost v levé části u položky "**Doručená pošta**", kde je číslo odpovídající nepřečteným zprávám, a také ve vedlejším panelu.

IČ: 70918767 www.zstgmivancice.cz

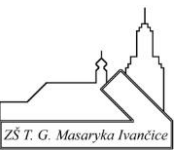

#### Chtěl bych napsat konverzi v Teams nebo se s někým vidět

- 1) **Vyberu** aplikaci **Teams** z hlavní strany Office 365.
- 2) V zobrazeném okně mám možnost přejít na webovou aplikaci nebo nainstalovat (stáhnout) Teams do PC. Obě aplikace jsou téměř totožné, ale každá verze se chová trochu jinak při videokonferenci s učitelem (na začátek bych doporučil webovou verzi a pak např. dle dohody s učitelem instalovat aplikaci do Windows).

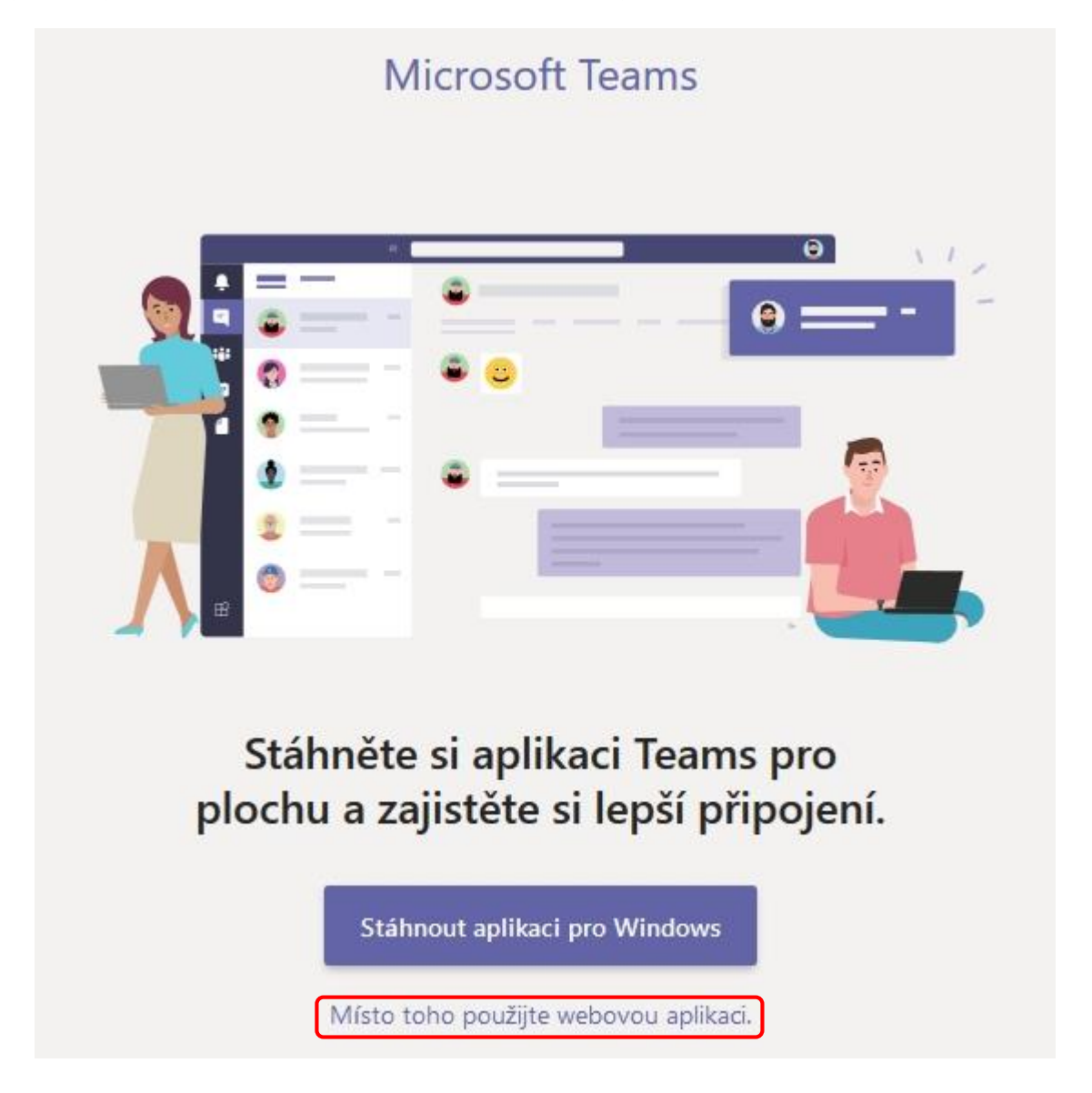

 Pokud spouštíte Teams poprvé, zobrazí se krátký průvodce (můžete si jednotlivá okna průvodce projít nebo hned zavřít).

IČ: 70918767 www.zstgmivancice.cz

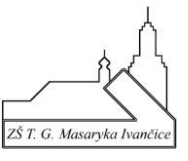

4) Nacházíte se v aplikaci Teams. **Vyberte v levém panelu položku "Týmy"**. Zobrazí se všechny **týmy**, do kterých jste jako "členové" přidáni.

|                       | Micros                                                                                         | soft Team,               | Q Hledat                           |                                                                            |                                     | PG                             |
|-----------------------|------------------------------------------------------------------------------------------------|--------------------------|------------------------------------|----------------------------------------------------------------------------|-------------------------------------|--------------------------------|
|                       | Týmy                                                                                           | V                        | 2A Obecné                          | Příspěvky Soubory Poznámkový blok před Zadání Zná                          | mky                                 | ⊚ Tým 📴 Sejit se 🗸 (i) ····    |
| Chat                  | Vaše týmy                                                                                      |                          |                                    |                                                                            |                                     |                                |
| iii<br>Týmy           | 2A 2.<br>O                                                                                     | A třída (20/21) ····     |                                    |                                                                            |                                     |                                |
| adání Zadání          |                                                                                                |                          |                                    | Naplánovaná schůzka                                                        |                                     |                                |
| <b>FF</b><br>Kalendář |                                                                                                |                          |                                    | (2/ruseno) zkouska<br>úterý 13. října 2020 v 20:30                         |                                     |                                |
| Soubi ry              |                                                                                                |                          |                                    | AN Schůzka zkouška" byla zrušena                                           |                                     |                                |
|                       |                                                                                                |                          |                                    | HL Home we Včera 10:41                                                     | near a unicatione bourse H. Luciana | <b>4</b> 1                     |
|                       |                                                                                                |                          |                                    | ✓ Odpovědět                                                                |                                     |                                |
|                       |                                                                                                |                          | HL                                 | Naplánovaná schůzka                                                        |                                     |                                |
| ~                     |                                                                                                |                          | 0                                  | Zkouška<br>středa 14. října 2020 v 11:30                                   |                                     |                                |
| Aplika :e             |                                                                                                |                          |                                    | < ← Odpovědět                                                              |                                     |                                |
| Nápov da              |                                                                                                |                          | 1                                  | 🖉 Nová konverzace                                                          |                                     |                                |
| . 1                   | 17                                                                                             | ~~                       |                                    |                                                                            |                                     |                                |
|                       |                                                                                                |                          | _                                  |                                                                            |                                     |                                |
| 5)                    | ) V                                                                                            | <b>yberte</b> konkrétní  | tým.                               |                                                                            |                                     | <b>_</b>                       |
| 6)                    | <ol> <li>V hlavní části obrazovky se můžete textovou podobou zapojit do konverzace.</li> </ol> |                          |                                    |                                                                            |                                     |                                |
| 7)                    | ) Js                                                                                           | te domluveni s v         | yučujícím                          | n na setkání v určitou do                                                  | bu? Pak se můž                      | ete formou                     |
|                       | vi                                                                                             | <b>deohovoru</b> sejít   | i se svým                          | ni spolužáky, vyberte pol                                                  | ožku – " <b>Sejít se</b>            | ". ←                           |
| 8)                    | ) M                                                                                            | láte od svého vyι        | ičujícího                          | přesně danou dobu na s                                                     | setkání? Pak vyt                    | perte v levém panelu           |
| Ļ                     | р                                                                                              | oložku " <b>Kalendář</b> | ".                                 |                                                                            |                                     |                                |
| 9)                    | ) N                                                                                            | acházíte se v přel       | hledu na                           | plánovaných videohovo                                                      | rů. <b>Výběrem po</b>               | le s konkrétním                |
|                       | na                                                                                             | ázvem hodiny (jn         | nénem v                            | yučujícího, který videoh                                                   | ovor svolává) zc                    | brazíte okno                   |
|                       | SI                                                                                             | možností " <b>Připoj</b> | it se". Pa                         | ak se již zobrazí náhled z                                                 | vaší webkamer                       | v a opět položkou              |
|                       | F                                                                                              | Připojit se" se pře      | onete de                           | o videokonference, ve k                                                    | teré vám iiž vvu                    | čující sdělí další             |
|                       | jn.                                                                                            | strukce                  | price a                            |                                                                            |                                     |                                |
|                       | Micro                                                                                          | osoft Teams              | Q. Hledat                          |                                                                            |                                     |                                |
|                       |                                                                                                | Kalendář                 |                                    |                                                                            | <u> </u>                            | Seiít se hned 🚽 Nová schůzka 🗸 |
|                       |                                                                                                | Dnes < > Říjen 2020 ∨    |                                    |                                                                            |                                     | 🛱 Pracovní týden 🗸             |
|                       |                                                                                                | 12                       | 13                                 | Můj kalendář د                                                             | 15                                  | 16                             |
|                       | 13:00                                                                                          | Pondělí                  | Uterý<br>Školení 6. B<br>Ota Námer | 9.B                                                                        | Ctvrtek                             | Pátek                          |
|                       |                                                                                                |                          | and the second                     | 15. 10. 2020 14:00 - 14:30<br>Připojit se Odpověď ∨                        |                                     |                                |
|                       | 14:00                                                                                          | PORADA<br>Jana Dvořáková |                                    | 0 R 42(da (20 (21) > Obarrá                                                | 9.8<br>Milana Kafková III           |                                |
|                       | 15:00                                                                                          | 2                        |                                    | <ul> <li>S.6 (dia (20/21) &gt; Obecne</li> <li>Chat s účastníky</li> </ul> |                                     |                                |
|                       |                                                                                                |                          |                                    | e Milana Kafková<br>Organizátor                                            |                                     |                                |
|                       | 16:00                                                                                          |                          |                                    |                                                                            |                                     |                                |
|                       | 17:00                                                                                          |                          |                                    | zkouška s rodiči Zkouška s rodiči                                          |                                     |                                |